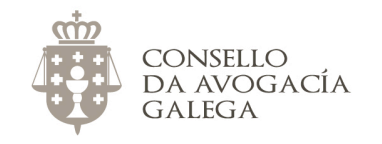

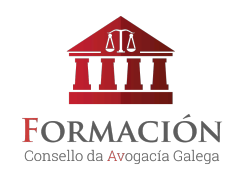

## ¿CÓMO ME INSCRIBO EN LOS CURSOS DEL CONSELLO DA AVOGACÍA GALEGA?

## ALTA EN EL AULA VIRTUAL

Si desea inscribirse en los cursos del Consello, previamente debe haberse dado de alta en el aula virtual. Si no dispone de nombre de usuario/a y contraseña para acceder a la plataforma<sup>1</sup>, cumplimente <u>este formulario</u>.

Una vez se valide su alta, recibirá un mensaje en su dirección de correo electrónico y podrá acceder al aula virtual con el nombre de usuario/a y contraseña indicados en el formulario.

El proceso de validación del alta en la plataforma no es automático ni inmediato. Desde el Consello debemos confirmar que los datos indicados son correctos, así que la solicitud puede tardar sobre 48 horas en aprobarse.

<sup>&</sup>lt;sup>1</sup> Por favor, si ya tiene datos de acceso al aula virtual, no solicite de nuevo el alta en la plataforma. En el caso de no recordarlos, contacte con el Consello.

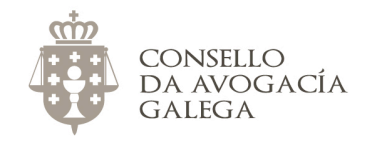

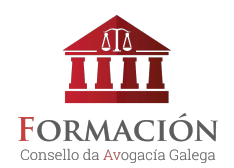

## **MATRICULACIÓN EN CURSOS**

En la web <u>http://avogacia.gal/cursos-actuais/</u> encontrará información sobre todos los cursos abiertos en este momento. Le recomendamos que consulte la guía de los mismos para conocer el programa y la metodología formativa seguida.

A continuación, indicamos los pasos a seguir en el proceso de matriculación:

- Sitúese en el <u>aula virtual</u>. No entre todavía con sus claves de acceso. Si entra por defecto con su equipo en el aula virtual, cierre la sesión. Esto es necesario porque, si está dentro del aula con sus claves, solo verá los cursos en los que ya está inscrito.
- Busque el curso que le interese.
- Pulse sobre el título del curso.
- Introduzca su nombre de usuario y contraseña.
- Escoja la opción de inscripción que corresponda.
  - Si el curso es gratuito, confirme la matriculación.
  - Si es de pago, éste se hará a través de PayPal. Para ello, no es necesario que disponga de cuenta en PayPal; únicamente que disponga de una tarjeta de débito o crédito válida para realizar pagos por Internet (ver <u>Cómo pagar por PayPal</u>).
    - Justo después de haber realizado el pago, podrá comenzar a realizar el curso.

Si tiene alguna cuestión sobre este proceso, no dude en contactar con el Consello da Avogacía Galega en el correo electrónico <u>redes@avogacia.gal</u> o en el teléfono 981 121 893.

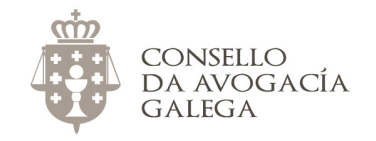

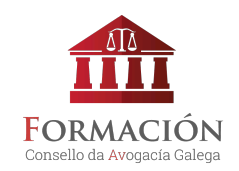

## CÓMO PAGAR POR PAYPAL EN EL AULA VIRTUAL DEL CONSELLO

- 1. Pulsamos sobre el título do curso que nos interese.
- 2. Introducimos nuestro nombre de usuario y contraseña.
- 3. Escogemos la opción de matriculación que corresponda, dependiendo de si somos ejercientes, alumnos de máster o no ejercientes.

**OPCIONES DE MATRICULACIÓN** AMPLÍASE O PRAZO DE INSCRICIÓN ATA O 15 DE NOVEMBRO Poderás comezar a realizar o curso en canto remates a xestión da matriculación. Lembra que non hai horarios e ti marcas o ritmo de aprendizaxe. Se es alumno/a da aula virtual, preme sobre o título do curso para acceder á automatrícula. Se é a primeira vez que entras na plataforma, pincha aquí para obter o teu nome de usuario/a e contrasinal. Máis información sobre o Curso sobre a Reforma do Código Penal Colexiados/as exercentes Este curso exige una tasa de inscripción. Coste de esta formación: EUR 75 **PayPal** iUtilice el botón de abajo para pagar y poder matricularse en minutos! Enviar pago por Paypal IMPORTANTE: Si no tiene cuenta en PayPal y desea pagar con tarjeta, además del coste del curso, PayPal realizará un cargo de 1 🤅 en su cuenta para verificar la existencia de la misma. Este euro le será devuelto transcurridos 15 días. Alumnos/as Máster Avogacía Este curso exige una tasa de inscripción. Coste de esta formación: EUR 75 PayPal iUtilice el botón de abajo para pagar y poder matricularse en minutos! Enviar pago por Paypal IMPORTANTE: Si no tiene cuenta en PayPal y desea pagar con tarjeta, además del coste del curso, PayPal realizará un cargo de 1 € en a cuenta para verificar la existencia de la misma. Este euro le será devuelto transcurridos 15 días. Colexiados/as non exercentes Este curso exige una tasa de inscripción. Coste de esta formación: EUR 150 **PayPal** iUtilice el botón de abajo para pagar y poder matricularse en minutos!

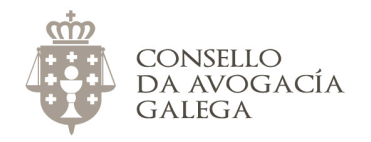

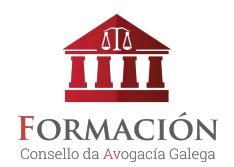

4. Pulsamos sobre el botón "Enviar pago por Paypal".

Sobre esto, non es necesario tener cuenta de Paypal. Simplemente es la pasarela de pago que usa el Consello para gestionar las matrículas.

5. Si tenemos cuenta de Paypal, introducimos el correo electrónico y contraseña.

Si no tenemos cuenta de Paypal, pulsamos sobre el botón "Pagar con tarjeta".

| PayPal                                                                                                    | 👾 75,00 EUR 🗸                                                  |                                                                                                    |
|----------------------------------------------------------------------------------------------------|----------------------------------------------------------------|----------------------------------------------------------------------------------------------------|
| Pagar con PayPal<br>.a <b>Protección del comprador</b> se aplica a<br>en compras que cumplan los requisitos.                                                                | Español ~<br>los usuarios de PayPal                            | PayPal                                                                                                    |
| Correo electrónico                                                                                                    |                                                                | Más seguro. Más rápido.<br>Más fácil.                                                                                                    |
| Contraseña<br>Mantener abierta la sesión para<br>rapidez<br>Por su seguridad, siempre le pediren<br>para actualizar los datos personales<br>financiera en su cuenta PayPal. | pagar con más (?)<br>nos que inicie sesión<br>o la información | Le damos la bienvenida al nuevo proceso de<br>pago de PayPal. Así es como deberían ser<br>todos los procesos de pago:<br>más rápidos, más seguros y más cómodos. |
| Iniciar sesión                                                                                                    |                                                                |                                                                                                    |
| ¿Tiene problemas para inicia                                                                                                    | ar sesión?                                                     |                                                                                                    |
| 0                                                                                                    |                                                                |                                                                                                    |
| Pagar con tarjet                                                                                                    | ta                                                             |                                                                                                    |

Cancelar y volver a Consello da Avogacía Galega

Acuerdos legales Privacidad Opinión © 1999 - 2016 🔒

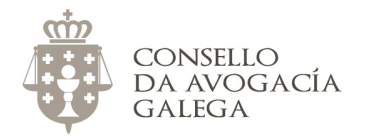

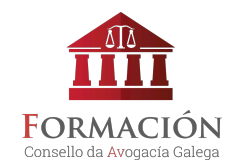

- 6. Cubrimos el formulario y pulsamos sobre "Pagar ahora".
- 7. Aparecerá una pantalla que confirmará el ingreso.

| PayPal                                                                                           | `₩ 75,00 EUR                                                                                                | ~                                                                                         |
|--------------------------------------------------------------------------------------------------|----------------------------------------------------------------------------------------------------|-------------------------------------------------------------------------------------------|
| Información de fa<br>No compartimos su in<br>al vendedor.                                        | acturación<br>formación financiera con                                                                      |                                                                                           |
| País<br>España                                                                                   | ~                                                                                                    | de pagar.                                                                                 |
| Tipo de tarjeta                                                                                  | ~                                                                                                    | Da igual donde compre porque no<br>compartimos su información de<br>pago con el vendedor. |
| Número de tarjeta                                                                                |                                                                                                    |                                                                                           |
| Vencimiento                                                                                      | csc 📼                                                                                                    | Í                                                                                         |
| Nombre                                                                                           | Apellidos                                                                                                   |                                                                                           |
| Dirección de factura                                                                             | ción                                                                                                    |                                                                                           |
| Línea de dirección 1                                                                             |                                                                                                    |                                                                                           |
| Línea de dirección 2                                                                             |                                                                                                    |                                                                                           |
| Código postal                                                                                    | Ciudad                                                                                                    |                                                                                           |
| Provincia/Ciudad au                                                                              | utónoma ~                                                                                                   |                                                                                           |
| Información de cont                                                                              | acto                                                                                                    |                                                                                           |
| Tipo de teléfono<br>Móvil                                                                        | Número de teléfono                                                                                          |                                                                                           |
| Correo electrónico<br>agendaconsello@gn                                                          | nail.com                                                                                                    |                                                                                           |
| Disfrute de las ve                                                                               | ntajas de PayPal.                                                                                           |                                                                                           |
| La creación de una cu<br>pero ¿por qué no apro<br>tiene una cuenta PayP<br>pagar por Internet de | ienta PayPal es opcional,<br>ovechar la oportunidad?<br>Pal, la próxima vez podrá<br>forma rápida y segura. | ,<br>Si                                                                                   |
| Desea crear una cue<br>ápido).                                                                   | nta PayPal? (Es muy                                                                                         |                                                                                           |
| Sí. Me gustaría cr                                                                               | ear una cuenta PayPal.                                                                                      |                                                                                           |
| Contraseña                                                                                       |                                                                                                    |                                                                                           |
| 🗌 No, gracias.                                                                                   |                                                                                                    |                                                                                           |
|                                                                                                  |                                                                                                    |                                                                                           |

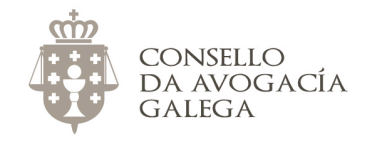

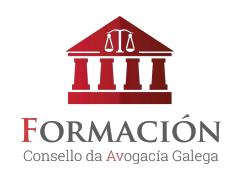

Ya puede acceder al aula virtual <u>http://avogacia.gal/formacion</u> con sus claves de acceso y empezar a hacer el curso.